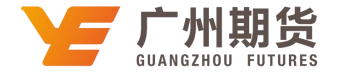

## 工商银行 • 网上银行银期签约流程 | 银期转账

使用工商银行银行卡关联银期可以通过网银或手机银行进行关联。下文将为大家介绍网上银行关联步骤流程。

1. 登录个人网上银行——点击网银左上角"全部"——选择"基金、证券、期货"——集中式银期注册。

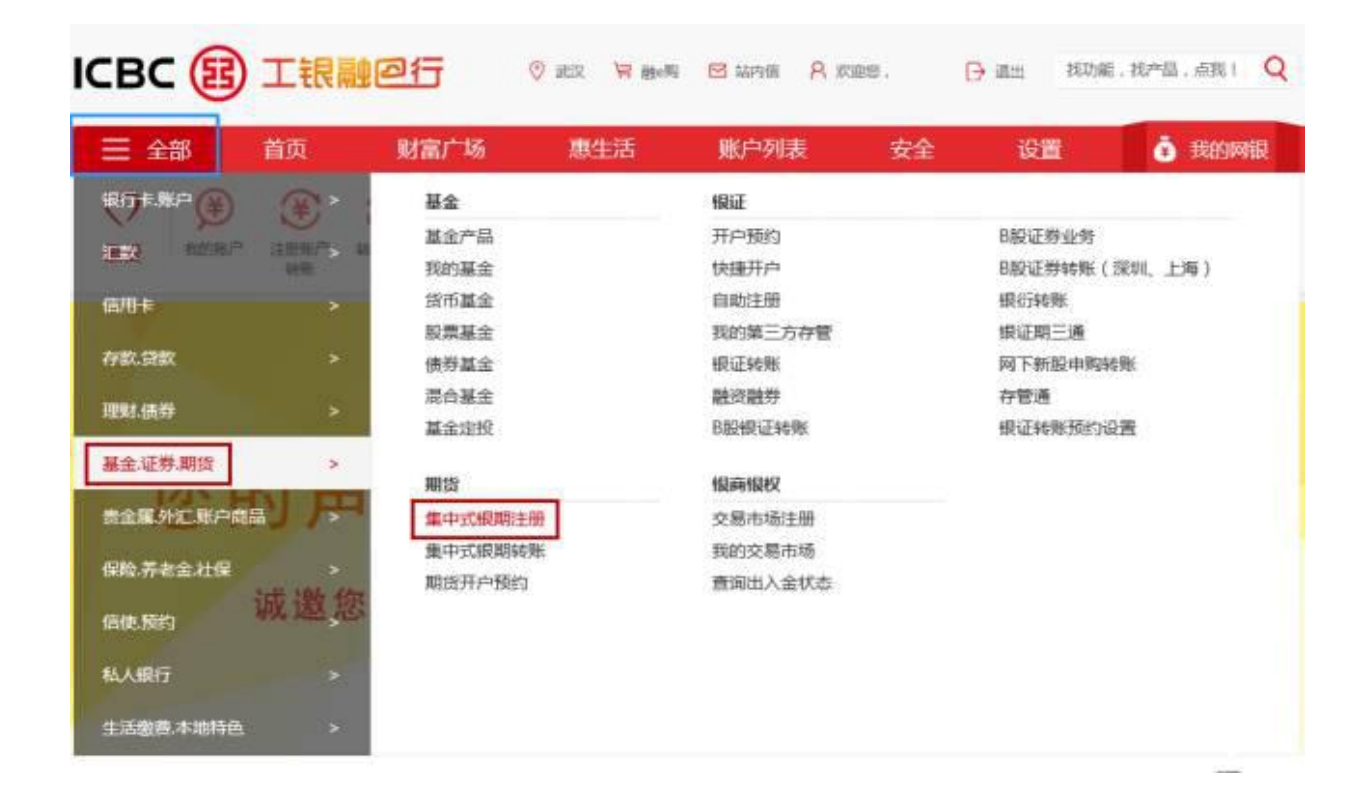

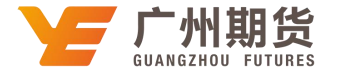

2. 打开"中国工商银行集中式银期转账业务服务协议",往下拉选中"我已仔细阅读并同意以上服务协议"。

| <ul> <li>(単) (単) (単) (単) (単) (単) (単) (単) (単) (単)</li></ul>                                                                                   | (学) 使用 (中华人民共和国台<br>《关于规范期货保证金<br>务管理的规定,就乙方                        |                                                    | -市田県         日           -市田県         日           -市田県         日 | (明報要請)<br>(明報要請)<br>(明報要請)<br>(明報要請)<br>(明報要請)<br>(明報要請)<br>(第二時報告)<br>(第二時報告)<br>(第二時第二時第二時<br>(第二時報告)<br>(第二時第二時第二時第二時<br>(第二時第二時第二時第二時第二時第二時第二時第二時第二時第二時第二時第二時第二時第 | <ul> <li>(調送交易機管所<br/>車)、期近交易</li> </ul>               | ●<br>1回→文付<br>「回→文付<br>「回→文付        |                            | ○○○○○○○○○○○○○○○○○○○○○○○○○○○○○○○○○○○○ | (± 3) |
|----------------------------------------------------------------------------------------------------|---------------------------------------------------------------------|----------------------------------------------------|----------------------------------------------------------------------------------------------------|----------------------------------------------------------------------------------------------------|--------------------------------------------------------|-------------------------------------|----------------------------|--------------------------------------|-------|
| 集中式银脚注册<br>甲方:<br>乙方:中国工商根<br>甲、乙双方依据<br>户管理办法》、《<br>乙方现行有关业务<br>第一条 甲方属有<br>(二)甲方具有<br>(二)甲方具有<br>(二)甲方具有<br>(二)甲方具有<br>(二)甲方保证<br>的要求,及时提供 | 限行股份有限公司<br>据《中华人民共和国台<br>《关于规范期货保证金<br>务管理的规定,就乙方                  | 中国工商银行<br>中国工商<br>開注》、《中华/<br>存取业务有关问题<br>为甲方提供期货资 | 子集中式根期转<br>脊银行集中式棍<br>人民共和国商业<br>前证金的转乐服                                                                                                    | )新业务服务(<br>)期转账协议<br>)操法规和规划<br>(参 乃其他)                                                                                                    | 你议<br>《開送交易管罚<br>第111111111111111111111111111111111111 | [条例】、《J<br>交易规则、4                   | 人民币模行系                     | 古算账<br>町庄以及                          |       |
| 甲方:<br>乙方:中国工商根<br>甲、乙双方依据<br>户管理办法》、《<br>乙方现行有关业务<br>第一条 甲方声响<br>(一)甲方具有<br>(二)甲方保证<br>的要求,及时提供<br>第二十九条 本制                                 | 很行股份有限公司<br>握《中华人民共和国自<br>《关于规范期货保证金<br>务管理的规定,就乙方                  | 中国工商银行<br>中国工商<br>同法》、《中华<br>方取业务有关问题<br>为甲方提供期货语  | テ集中式根期執<br>脊銀行集中式撮<br>人民共和国商业<br>即の通知》等法<br>前征金的转乐服                                                                                                    | 等业务服务<br>調整要协议<br>·课行法》。<br>·律法规和规划                                                                                                    | <ul> <li>(間近交易電音)</li> <li>(間近交易電音)</li> </ul>         | [条例】、《J                             | 人民币银行系                     | 古算账<br>町庄以及                          |       |
| 甲方:<br>乙方:中国工商根<br>甲、乙双方依据<br>户管理办法》、《<br>乙方现行有关业务<br>第一条 甲方周<br>(二)甲方具有<br>(二)甲方具有<br>(二)甲方具有<br>(二)甲方具有<br>(二)甲方具有<br>(二)甲方用               | 眼行股份有限公司<br>握《中华人民共和国台<br>《关于规范期货保证金<br>务管理的规定,就乙方                  | 中国工商<br>同法》、《中华》<br>存取业务有关问题<br>为甲方提供期货语           | 等银行集中式银<br>人民共和国南业<br>即的通知》等法<br>前证金的转形服                                                                                                    | 調转聚防议<br>2银行法》。<br>2番法规和规制                                                                                                    | (期货交易管司<br>章、期货交易标告)                                   | 【条例》、《J                             | 人民币银行系                     | 古算所                                  |       |
| 乙方:中国工商银<br>甲、乙双方依据<br>产管理办法》、《<br>乙方现行有关业务<br>第一条 甲方声明<br>(一)甲方具有<br>(二)甲方保证<br>的要求,及时提供<br>第二十九条 本制                                        | 限行股份有限公司<br>握《中华人民共和国台<br>《关于规范期货保证金<br>务管理的规定,就乙方                  | 中国工商<br>1回法》、《中华/<br>存取业务有关问题<br>为甲方提供期货货          | 新银行集中式银<br>人民共和国商业<br>回的通知》等法<br>启证金的转账服                                                                                                    | 御時乗動议<br>2 银行法》。<br>2 律法规和规划<br>2 2 5 算他的                                                                                                    | (開货交易管闭<br>章、期货交易标                                     | 【条例》、《J                             | 人民币银行领                     | 古算账<br>V完以及                          |       |
| 甲、乙双方依据<br>户管理办法》、《<br>乙方现行有关业务<br>第一条 甲方周<br>(一)甲方具有<br>(二)甲方保证<br>的要求,及时提供<br>第二十九条 本制                                                     | 据《中华人民共和国台<br>《关于规范期货保证金<br>务管理的规定,就乙方                              | 中国工商<br>時間法》、《中华/<br>存取业务有关问题<br>为甲方提供期货货          | 每银行集中式相<br>人民共和国商业<br>目的通知》等法<br>音证金的转账服                                                                                                    | 期转账协议<br>2银行法》,<br>注意规和规则<br>44、万复他;                                                                                                    | (期货交易管理<br>章、期货交易所                                     | 【条例》、《J<br>交易规则、和                   | 人民币银行和                     | 古算账<br>P会以及                          |       |
| 甲、乙双方依据<br>户管理办法》、《<br>乙方现行有关业务<br>第一条 甲方周<br>(一)甲方具有<br>(二)甲方保证<br>的要求,及时提供<br>第二十九条 本制                                                     | 握《中华人民共和国台<br>《关于规范期货保证金<br>务管理的规定,就乙方                              | 时间法》、《中华/<br>存取业务有关问题<br>为甲方提供期货货                  | 人民共和国商业<br>回的通知》 等法<br>新证金的转账服                                                                                                    | 2银行法》。<br>建法规和规制<br>14、乃其他相                                                                                                    | (期货交易管用<br>章、期货交易所                                     | 【条例】、《/<br>交易规则、频                   | 人民币银行和                     | 吉算账<br>D完以及                          |       |
| 第二十九条 本制                                                                                                    | 有明如下:<br>有合法的期货投资资格<br>证其向乙方提供的所有<br>供新资料给乙方。                       | 1,不存在法律、1<br>1证件。资料均合)                             | 第一章 双方声<br>去现、现章和期<br>去、真实、准确                                                                                                    | (明)<br>相近交易所交<br>制、完整和有                                                                                                    | 易规则禁止或用<br>效。甲方资料为                                     | 制制投资期的<br>注空代时,F                    | 资市场的情景<br>甲方必须按照           | 形。<br>限约定                            |       |
| 第二十九条 本語                                                                                                    |                                                                     |                                                    | 第八章 附 则                                                                                                    | eu .                                                                                                    |                                                        |                                     |                            |                                      |       |
| 按有关法律法规和<br>方在其网站或营业<br>第三十条本协议<br>站成之方经营场所                                                                                                  | 5协议签署后,如国家)<br>如交易规则的规定执行<br>业场所以公告形式通知<br>协议所指的通知方式除。<br>新发布之日起牛效。 | 去律法规、交易所<br>,如变更事项不暴<br>甲方,若甲方在七<br>上述条款中已有约       | 交易规则发生3<br>9响协议其他条<br>5日内不提出异<br>3定外,可以是-                                                                                                    | 变化,导致和<br>一致继续履行<br>1议,公告内部<br>书面送达通知                                                                                                    | 5协议有关条款<br>,其他条款继续<br>昏即成为本协议<br>D或公告通知。               | 与法律法律。<br>有效。修改面<br>地成部分。<br>公告通知自公 | 交易规则)#<br>成增补的内容<br>公告在指定报 | 峡的,<br>修得由乙<br>(研)、网                 |       |
| 第三十一条 本州<br>第三十二条 本州<br>第三十二条 本州<br>第三十三条 本州                                                                                                 | \$协议有效期自双方签<br>\$协议中涉及甲方的条<br>\$协议一式两份,甲,石<br>议的,自双方签署之日            | 費至乙方依据第七<br>款,对法人投资者<br>乙双方各执一份,<br>  起生效;电子银行     | ;章有关条款办3<br>(和个人投资者)<br>具同等效力。<br>行渠道签署本物                                                                                                    | 理相关终止3<br>都有效,如4                                                                                                    | F續完結止或甲<br>等特別注明的 ,<br>方の妥建立银貨                         | 方办理撤销手<br>仅対注明的投<br>時账手续之(          | ·续止。<br>2资者有效。<br>日起生效。    |                                      |       |
|                                                                                                    |                                                                     | -                                                  |                                                                                                    |                                                                                                    |                                                        | 日期:                                 | 2017-06-0                  | 17                                   |       |
| ☑ 我已仔细阅读并                                                                                                    |                                                                     |                                                    |                                                                                                    |                                                                                                    |                                                        |                                     |                            |                                      |       |

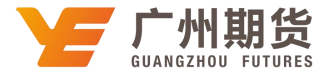

3. 选择银期转账的银行卡号,从期货公司名称下拉列表中选择"广州期货",填写期货资金账号。

| Weight       Weight       Weight | ☰ 全部   | 首页                   | 财富广场                                         | 周生活                          | 5 敷户                    | 列表                                    | 安全     | 沒            | t.   | Ō B      | an an an an an an an an an an an an an a                                        |
|----------------------------------------------------------------------------------------------------|--------|----------------------|----------------------------------------------|------------------------------|-------------------------|---------------------------------------|--------|--------------|------|----------|---------------------------------------------------------------------------------|
| 集中式模型特特业务注册需要建立坚根行场算账户和数法资金账户的对应关系。<br>論論写数的开户编集<br>通信选择集中式模型转移的银行账户: 武汉 621559300000003987 e时代モン<br>市時: 人間市 マ                                                                                                    |        |                      | NHELEX BHH                                   | 988<br>988                   |                         | <b>600</b><br>#*                      | 80% J  | ee a         |      | <b>€</b> | ()<br>()<br>()<br>()<br>()<br>()<br>()<br>()<br>()<br>()<br>()<br>()<br>()<br>( |
| 通貨局部的开户信息<br>資ご透塔集中式根据物形的银行账户: <u>戻収 621559: ■ ■ 3987 e时代 + マ</u><br>市時: 人用市 マ                                                                                                    |        |                      | 集中式模塑特制                                      | 山外注田常要確                      | 立這根行結算账户                | 机联拔资金计                                | 户的对应关系 | Б.           |      |          |                                                                                 |
| 満認透輝集中式模型純明的银行账户:   武汉 6215593                                                                                                    | 清晰写影   | 的开户结意                |                                              |                              |                         |                                       |        |              |      |          |                                                                                 |
|                                                                                                    | 油油写开   | 请它达绎集中式!<br>确认您的个人信息 | 化基本 (1999年1997年1997年1997年1997年1997年1997年1997 | <: 武汉 621551                 | 3000-000-3987<br>乾江時時:較 | e811C+ ~                              |        |              |      |          |                                                                                 |
|                                                                                                    |        |                      | 期出公司名4<br>期出资金承号<br>重编代系                     | *: 广州相相社<br>): 6002mmm<br>): |                         | 1                                     | ×      | l            |      |          |                                                                                 |
| 開設公司名称: //HIRBy ////////////////////////////////////                                                                                                    | \$();¢ | 产品由我行曹操人多            | <b>1世存,请喻人</b> 读员                            | I WHON , US                  |                         | ····································· | 制户已保存的 | <b>繁荣代的音</b> | 主信題。 |          |                                                                                 |
| 期股公司名称:「广相胜姓                                                                                                    |        |                      |                                              |                              |                         |                                       |        |              |      |          |                                                                                 |

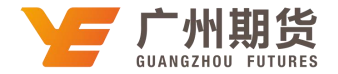

## 4. 点击"确认"即可签约成功。

| 三 全部    | 首页                | 財富广场 惠生活 账户列表 安全 设置 |                   |                      |            |      |           |   |            |                                                                                                    | <b>0</b> B       | 的网银 |
|---------|-------------------|---------------------|-------------------|----------------------|------------|------|-----------|---|------------|----------------------------------------------------------------------------------------------------|------------------|-----|
|         | (筆)<br>注册账户<br>報任 | aerescate           | <b>E8</b><br>@### | <b>合</b> 款           | ()<br>+831 | HEAT | 000<br>## | 品 | C<br>IBe支付 | <ul> <li>()</li> <li>()</li> <li></li></ul> | <b>美</b><br>新产曲道 |     |
| 集中式银期注  | <i>9</i> 0        |                     |                   |                      |            |      |           |   |            |                                                                                                    |                  |     |
| 请确认您的开户 | 的信息               |                     |                   |                      |            |      |           |   |            |                                                                                                    |                  |     |
|         |                   |                     | 银行结算              | 郇账号:621              | 559 3      | 3987 |           |   |            |                                                                                                    |                  |     |
|         |                   |                     |                   | 币种:人图                | 动 动口       | 标志:钞 |           |   |            |                                                                                                    |                  |     |
| 请确认您的个人 | (信息               |                     |                   |                      |            |      |           |   |            |                                                                                                    |                  |     |
|         |                   |                     | 期货公司              | 1名称 广                | 中国形成       |      |           |   |            |                                                                                                    |                  |     |
|         |                   |                     | 期估资金              | è <del>账号</del> :600 | 12         | 100  |           |   |            |                                                                                                    |                  |     |
|         |                   |                     |                   | E                    | -#         | स्ता |           |   |            |                                                                                                    |                  |     |